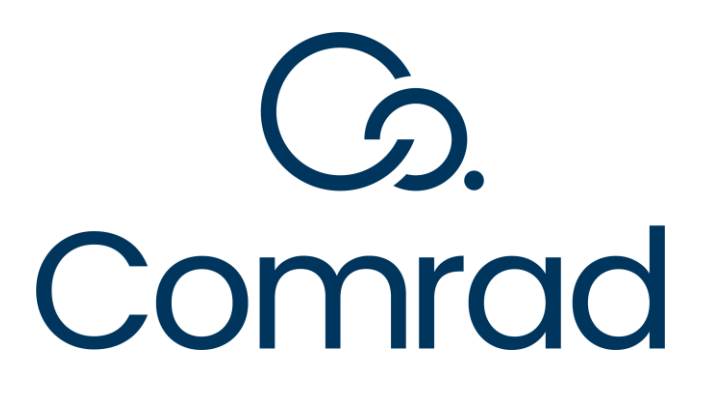

Copy right © Comrad Medical Systems Limited 2018 All rights reserved.

No part of this publication may be reproduced, stored in a retrieval system, or transmitted in any form or by any means, electronic, mechanical, photocopying, recoding or otherwise without the prior written permission of Comrad Medical Systems Limited.

#### Disclaimer

This document describes the basic functionality of Comrad Medical Systems Limited Copyright © Comrad Medical Systems in a fully PACS integrated environment. The screenshots and other presentations shown in this User Guide/Document may differ from the actual screens and presentations generated by different versions or configurations of this product.

All rights reserved. No parts of this work may be reproduced in any form or by any means - graphic, electronic, or mechanical, including photocopying, recording, taping, or information storage and retrieval systems - without the written permission of Comrad Medical Systems Limited.

Products that are referred to in this document may be either trademarks and/or registered trademarks of the respective owners. Comrad Medical Systems Limited makes no claim to these trademarks.

Due to continued development of this product, the information in this document may change without notice. While every precaution has been taken in the preparation of this document, Comrad Medical Systems Limited assumes no responsibility for errors or omissions, or for damages resulting from the use of information contained in this document or from the use of programs and source code that may accompany it. In no event shall Comrad Medical Systems Limited be liable for any loss of profit or any other commercial damage caused or alleged to have been caused directly or indirectly by this document.

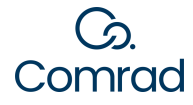

1

# **Table of Contents**

| Med | licare                                                 | 3  |
|-----|--------------------------------------------------------|----|
| 1.1 | Introduction                                           | 3  |
| 1.2 | MBS File Location                                      | 4  |
| 1.3 | Download the latest Medicare schedule XML file format. | 5  |
| 1.4 | Import Latest MBS into COMRAD                          | 6  |
| 1.5 | Check MBS Price List in COMRAD                         | 8  |
| 1.6 | Update your Medicare Max Gap amount                    | 9  |
| 1.7 | Activate Exam Codes for New Exams                      | 11 |
| 1.8 | Deactivate Exam Codes for New Exams                    | 14 |

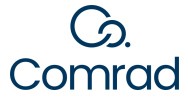

# 1 Medicare

# 1.1 Introduction

It is recommended that you Subscribe to the MBS updates by visiting <u>http://www.mbsonline.gov.au/internet/</u>mbsonline/publishing.nsf/Content/FAQ-How\_To\_Subscribe

- When you subscribe, you will be notified of changes to the MBS Schedule as and when they occur from MBS Online.
- This website has information about the latest changes that have occurred in the MBS Schedule and whether these changes affect exam codes that are used by your practice.

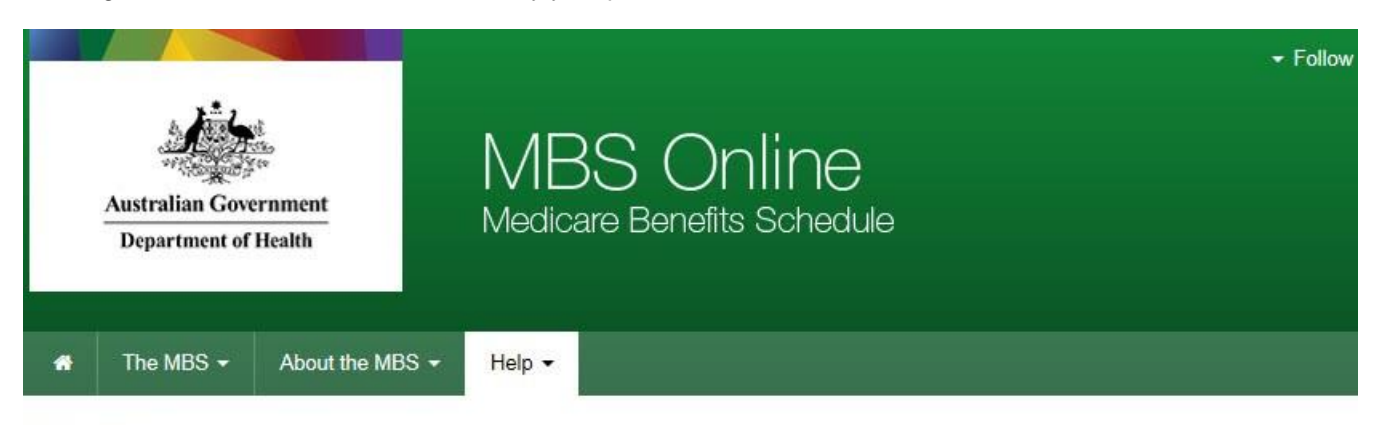

Home / Help / FAQ's /

# How to Subscribe to MBS Online

This page is designed to provide information to assist users to subscribe to receive MBS Online updates.

Page last updated: 15 October 2008

Subscribing to MBS Online is simple and best of all - it is free.

There are four simple steps to get subscribed.

- 1. Access the <u>MBS Online Subscribe</u> 
  <sup>™</sup> webpage.
- 2. Enter your email address and press the 'Subscribe' button.
- 3. The following advisory note will be displayed Click the 'Back to the subscribe page' link.
- A confirmation email will be sent to you outlining further instructions. From this email simply complete the 'Confirm subscription to the MBS' form.
  - · Enter your name in the 'Your real name' box.
  - · Select the boxes of the categories you wish to be subscribed to.
  - · Enter and confirm your password.
  - · Press the 'Confirm my subscription' button.

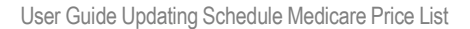

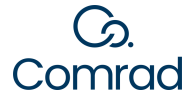

# 1.2 MBS File Location

For the convenience of our Australian customers we have placed files on our website which are available to download and use to update your *Medicare Schedule* in COMRAD.

These can be found here https://comrad.co.nz/medicare-dva/

Alternatively, you can find these files on MBS Online

# Medicare: http://www.mbsonline.gov.au/internet/mbsonline/publishing.nsf/Content/downloads

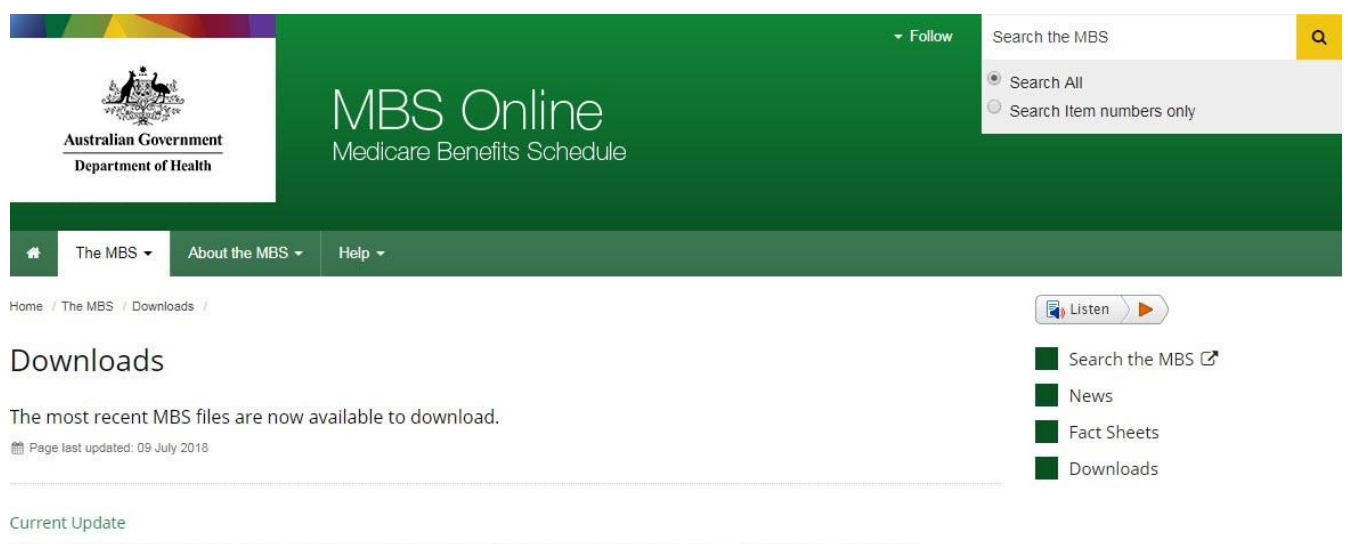

The 1 July 2018 Medicare Benefits Schedule (MBS) XML file is now available to download. For details visit the July 2018 Latest News page.

Please note: The files listed on this page provide general information on the arrangements for the payment of Medicare benefits. These arrangements operate under the *Health Insurance Act* 1973 (as amended). These files are not legal documents, and, in cases of discrepancy, the legislation is the source for payments of Medicare benefits.

Click here to find out what legislation covers the Medicare Benefits Schedule.

Click on the links below to find out more information on:

- When the next update to the MBS is scheduled.
- How to order a printed version of the Schedule.

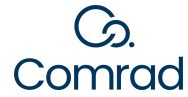

# 1.3 Download the latest Medicare schedule XML file format.

#### From the COMRAD Web site

- Step 1 In your web browser navigate to https://comrad.co.nz/medicare-dva/
- Step 2 Download the mbs.xml file and Save it onto your desktop
- Step 3 Follow this User Guide to import the file into COMRAD

#### From the Medicare Online Website

- Step 1 In your web browser, navigate to the MBS Online website:
- Step 2 http://www.mbsonline.gov.au/internet/mbsonline/publishing.nsf/Content/downloads
- Step 3 Select the latest XML file

# **Most Recent Files**

The November 2022 XML file is available from the November 2022 downloads page

The October 2022 XML file is available from the October 2022 downloads page

The September 2022 XML file is available from the September 2022 downloads page

The August 2022 XML file is available from the August 2022 downloads page

Step 4 Scroll down the page to the **Data File(XML)** section, **right-click** on the XML download file link, and click "Save Target As..." (or "Save link as ...") on the popup men

| File type                                 | 0           | ownload options      |              | Notes |
|-------------------------------------------|-------------|----------------------|--------------|-------|
| XML<br>XML help II                        | XML (7.4*** | Open link in new tal | ndow         |       |
| MBS Classification                        | (CSV 33)    | Open link in incogn  | to window    |       |
| - AND AND AND AND AND AND AND AND AND AND |             | Save link as         |              |       |
| Relative Value Guide (RVG)                | (TXT 15 F   | Copy link address    |              |       |
| MBS Historical Information                | 🛓 - PDF     | Inspect              | Ctrl+Shift+1 |       |

Step 4 In the Save As directory list, choose Desktop in the tree on the left-hand side. Click the Save button

| Co . IE Deiktop +          | • 49 Search Desitop                          | P |
|----------------------------|----------------------------------------------|---|
| Organiza • New folder      | E •                                          | 0 |
| Fire name: 201501-XML.and  | Name<br>Sy Ubraies<br>19 Computer<br>Network |   |
| Seve in type: XML Document | Save                                         |   |

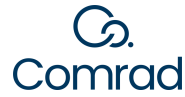

# 1.4 Import Latest MBS into COMRAD

To Import the MBS into Comrad:

Step 1 In COMRAD, navigate to your Import Price Schedule screen

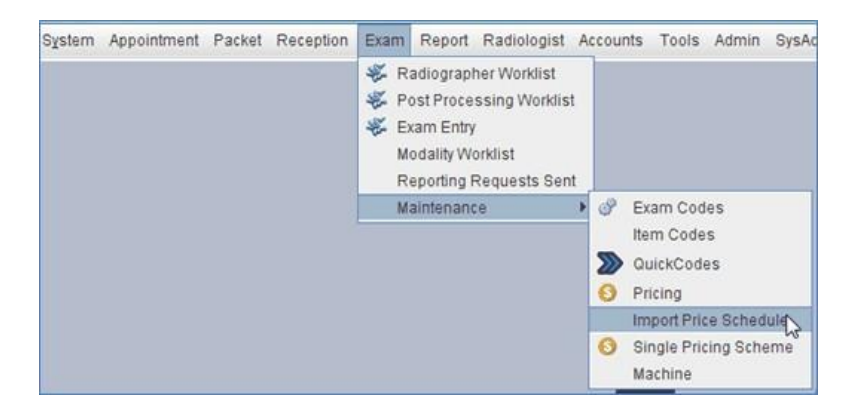

Step 2 Set Import Format to Medicare Benefits Schedule (XML)

| Import Format   | CSV File                         | • |  |  |  |
|-----------------|----------------------------------|---|--|--|--|
| Effective From  | CSV File                         |   |  |  |  |
|                 | Medicare Benefits Schedule       |   |  |  |  |
| Charging Scheme | AMA Price Schedule               |   |  |  |  |
|                 | Medicare Benefits Schedule (XML) | Ν |  |  |  |
|                 | Load The                         | Ъ |  |  |  |

Step 3 Set *Effective From* to a future date and time that the price list will be active from

**Note:** The **Effective From** date and time should be set prior to the active date to mitigate potential for gap calculator issues (E.g. Where the active date should be 01/11/2022, the **Effective From** date in this scenario should be 31/10/2022 23.59)

Step 4 Set Charging Scheme to the pricing list you use for your Medicare Schedule Fee

**Note:** The name of this pricing list may be different between customers. Please use the price list that your site uses for the Medicare Scheduled Fee. If you are not sure, please contact the COMRAD helpdesk.

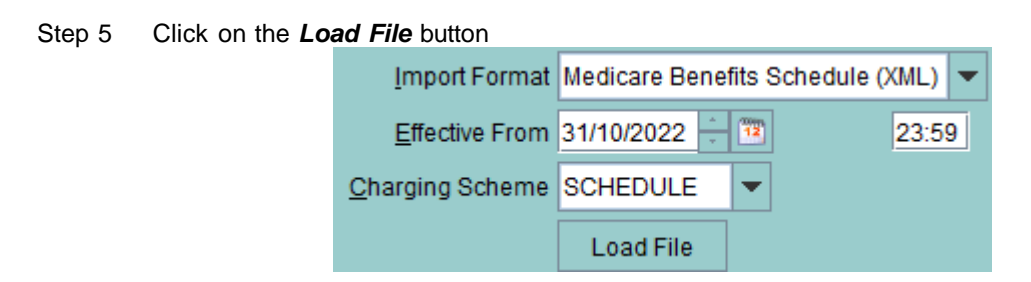

Step 6 Change the *Look In* folder to *Desktop* 

Step 7 Click on the saved MBS XML file and click Open

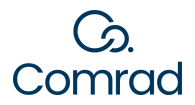

| Cook ju            | Desktop        |                    |                                       |                          |
|--------------------|----------------|--------------------|---------------------------------------|--------------------------|
| Name               |                | Size               | item type                             | Date modified            |
| Network            | k<br>MLxml     | 892 byt<br>8.36 MB | 8/12/14 10:2<br>Shortcut<br>XML Docum | 20/08/2014<br>30/01/2015 |
|                    |                |                    |                                       |                          |
| File <u>N</u> ame: | 201501-XML.xml |                    |                                       |                          |

Step 8 Highlight the top row then click on the *Everything* button

Note: All boxes in the Import column should now be ticked

|                                 |           |                        |                  | Import Fo                                                                                                    | mat N             | Medicar                         | e Be                 | nefit | s Schedule (X              | (ML)         |                   |                                                    |                        |   |
|---------------------------------|-----------|------------------------|------------------|----------------------------------------------------------------------------------------------------|-------------------|---------------------------------|----------------------|-------|----------------------------|--------------|-------------------|----------------------------------------------------|------------------------|---|
|                                 |           |                        |                  | Effective                                                                                                    | From 0            | 1/02/2                          | 015                  |       |                            | 00:01        |                   |                                                    |                        |   |
|                                 |           |                        |                  | Charging Scheme                                                                                                    |                   |                                 |                      |       | 2                          |              |                   |                                                    |                        |   |
|                                 |           |                        |                  |                                                                                                    | Ē                 | Load                            | File                 |       |                            |              |                   |                                                    |                        |   |
|                                 |           |                        |                  |                                                                                                    |                   |                                 |                      |       |                            |              |                   |                                                    |                        |   |
|                                 |           |                        |                  | Selection Toggles                                                                                                    | Items             | in DB                           | 1                    |       | Selected Grou              | p            | Selecte           | ed Category                                        | Everything             | D |
| Exam                            | ▲ 1 Categ | Gro.                   | Sub-gr           | Selection Toggles                                                                                                    | Items             | in DB                           | •                    | 7     | Selected Grou<br>Requested | Provide      | Selecte<br>r Type | ed Category<br>Process Derived                     | Everything             | R |
| Exam                            | ▲1 Categ  | Gro.                   | Sub-gr1          | Selection Toggles<br>Short Description<br>Professional attendanc                                                          | Items<br>10<br>\$ | in DB                           | **                   | 7     | Selected Grou<br>Requested | P<br>Provide | Selecte<br>r Type | ed Category<br>Process Derived                     | Everything<br>d Import | 5 |
| Exam.<br>00003<br>00004         | ▲ 1 Categ | Gro.                   | Sub-gr<br>1<br>1 | Selection Toggles<br>Short Description<br>Professional attendanc<br>consultation at a place                               | Items<br>10<br>\$ | in DB<br>0%<br>16.95<br>\$0.00  | *:<br>5.<br>5.       | 7     | Selected Grou              | Provide      | Selecte<br>r Type | ed Category<br>Process Derived<br>No<br>Yes        | Everything             | 5 |
| Exam<br>00003<br>00004<br>00020 | • 1 Categ | Gro.<br>A1<br>A1<br>A1 | Sub-gr<br>1<br>1 | Selection Toggles<br>Short Description<br>Professional attendanc.<br>consultation at a place<br>consultation at a reside. | Items<br>10<br>\$ | 0%<br>16.95<br>\$0.00<br>\$0.00 | *:<br>5.<br>5.<br>5. | 7     | Requested                  | Provide      | Selecte<br>r Type | ed Category<br>Process Derived<br>No<br>Yes<br>Yes | Everything             | 4 |

Step 9 Click the Save button. After a few seconds you will see the Progress panel on your screen

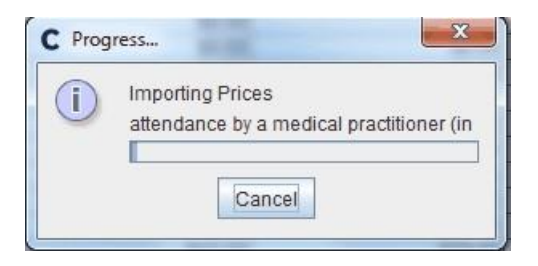

Step 10 When the import is complete the panel will say Data Import completed. Click OK

| Information            | ₫ |
|------------------------|---|
| Data Import completed. |   |
| ок                     |   |

Step 11 Click the Close button on the Exam Schedule Importer screen

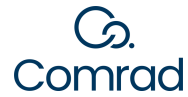

# 1.5 Check MBS Price List In COMRAD

To confirm the latest MBS fees have imported into Comrad:

Step 1 In COMRAD, navigate to your Single Pricing Scheme screen

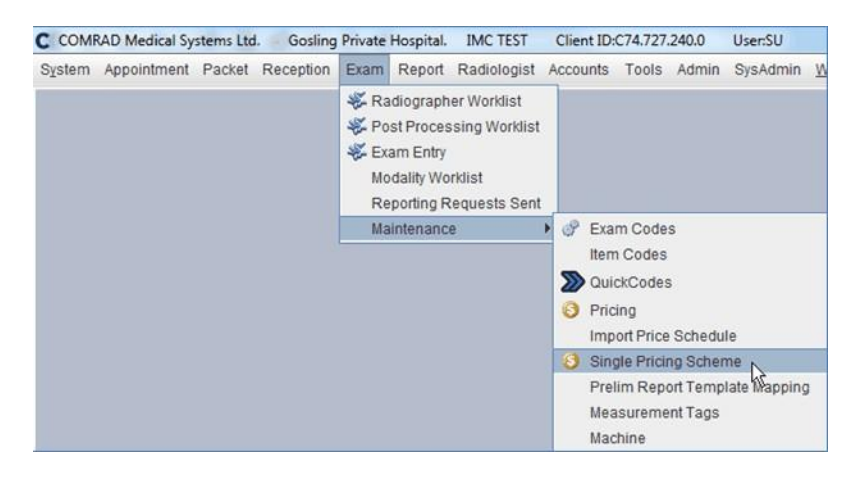

- Step 2 Select All Exams
- Step 3 Select the Pricing Scheme that represents your Medicare Schedule Fee
- Step 4 Select Search

| 🕴 PRS -     | ACCOUNTS: Single           | e Pricing Sc | heme   |              |              |           |                  |                  | - ⊏ ⊡ ⊠         |
|-------------|----------------------------|--------------|--------|--------------|--------------|-----------|------------------|------------------|-----------------|
| SEARCH      | ł: 🖲 <u>E</u> xams         | ALL          |        |              |              |           |                  |                  | Sea <u>r</u> ch |
|             | O <u>I</u> tems            |              |        |              |              |           | Add O Remove     |                  |                 |
| [           | Pricing Scheme             | SCHEDULE     |        |              | Date 17/07/2 | 2018 🕂 🍱  | Find Active Exam | ms Only 📃 Tax    | Incl.           |
| Active Date | e 17/07/2018               | 15:02        | Active | Price Detail | s Only       |           |                  |                  |                 |
| Code        | Descript                   | ion          | Tax    | Tax Rate     | Price        | Alt. Code | Alt. Description | Active Date      | End Date        |
| 57515LH     | LEFT HAND & WR             | IST (OF016)  | NOTAX  | 0.0 %        | \$54.00      | 57515     |                  | 26/06/2018 15:52 | ·               |
| 57515L      | LEFT HAND, WRIS            | ST & FORE    | NOTAX  | 0.0 %        | \$54.00      | 57515     |                  | 26/06/2018 15:52 |                 |
| 57515LW     | LEFT WRIST & FO            | REARM (O     | NOTAX  | 0.0 %        | \$54.00      | 57515     |                  | 26/06/2018 15:52 |                 |
| 57515RE     | <b>RIGHT ELBOW &amp; H</b> | HUMERUS      | NOTAX  | 0.0 %        | \$54.00      | 57515     |                  | 26/06/2018 15:52 |                 |
| 57515RF     | RIGHT FOREARM              | & ELBOW      | NOTAX  | 0.0 %        | \$54.00      | 57515     |                  | 26/06/2018 15:52 |                 |
| 57515RH     | RIGHT HAND & W             | RIST (OF0    | NOTAX  | 0.0 %        | \$54.00      | 57515     |                  | 26/06/2018 15:52 |                 |

**Note:** If you have selected your new MBS fees to have a start date in the future then you will have an **Active Date** and **End Date** for the current fee. A new **Active Date** for when the new price list is to be made available.

| 0 PR\$ - /  | ACCOUNTS: Single Pricing Sche | me         |                 |            |           |                        |                  | ំ ខើ             |   |
|-------------|-------------------------------|------------|-----------------|------------|-----------|------------------------|------------------|------------------|---|
| SEARCH      | Exams - ALL                   |            |                 |            |           |                        |                  | Search           |   |
|             | O įtems                       |            |                 |            | 🖲 Add     | O Remove               |                  |                  |   |
|             | Pricing Scheme SCHEDULE       |            | - Date          | 26/06/2018 | 1         | Find Active Exams Only | Tax Incl.        |                  |   |
| Active Date | 26/06/2018                    | Active Pri | ce Details Only |            |           |                        |                  |                  |   |
| Code        | Description                   | Tax        | Tax Rate        | Price      | Alt. Code | Alt. Description       | Active Date      | End Date         |   |
| 57515LF     | LEFT FOREARM & ELBOW (O       | NOTAX      | 0.0 %           | \$54.00    | 57515     |                        | 26/06/2018 15:52 |                  |   |
| 57515LH     | LEFT HAND & WRIST (OF016)     | NOTAX      | 0.0 %           | \$54.00    | 57515     |                        | 11/04/2018 12:49 | 26/06/2018 15:51 |   |
| 57515LH     | LEFT HAND & WRIST (OF016)     | NOTAX      | 0.0 %           | \$54.00    | 57515     |                        | 26/06/2018 15:52 |                  |   |
| 57515LH     | LEFT HAND, WRIST & FOREA.     | NOTAX      | 0.0 %           | \$54.00    | 5/515     |                        | 11/04/2018 12:49 | 26/06/2018 15:51 | - |
| 57515LH     | LEFT HAND, WRIST & FOREA      | NOTAX      | 0.0 %           | \$54.00    | 57515     |                        | 26/06/2018 15:52 |                  |   |

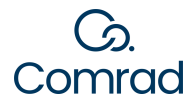

# 1.6 Update your Medicare Max Gap / Greatest Permissible Gap (GPG) amount

If there are changes to the *Medicare Maximum Patient Gap* (*Medicare Gap*) or *Greatest Permissible Gap* (*GPG*) it will be stated under the *Latest News Page* of the relevant MBS update (normally 1st of November).

The Latest News Page can be found here <u>http://www.mbsonline.gov.au/internet/mbsonline/publishing.nsf/Content/</u>news

#### To update the Medicare Gap:

Step 1 In COMRAD, navigate to your *Single Pricing Scheme* screen

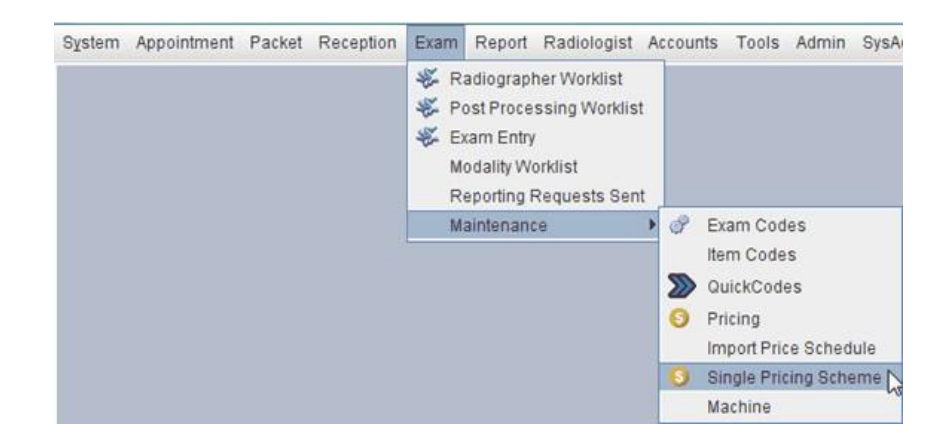

Step 2 Click on the *Medicare Gap* button

| SEARCH: <ul> <li><u>E</u>xams</li> </ul> | - NONE             |                        |                        |           | Search |
|------------------------------------------|--------------------|------------------------|------------------------|-----------|--------|
| ◯ <u>I</u> tems                          |                    | <ul> <li>A</li> </ul>  | dd 🔾 Remove            |           |        |
| Pricing Schem                            | SCHEDULE           | ▼ Date 17/07/2018 - 10 | Find Active Exams Only | Tax Incl. |        |
| tive Date 17/07/2018                     | 15:28 🖌 Active Pri | ce Details Only        |                        |           |        |
|                                          |                    |                        |                        |           |        |

Note: Your current Medicare Gap record should have the latest gap amount and no End Date

| Gap Amount | Active Date      | End Date         | Last Chang            | ed by            |
|------------|------------------|------------------|-----------------------|------------------|
| \$63.90    | 01/01/2006 00:00 | 31/10/2007 23:59 | null COMRAD, SUPERU   | SER              |
| \$65.20    | 01/11/2007 00:00 | 31/10/2008 23:59 | 01/11/2007 COMRAD,SU  | JPERUSER         |
| \$68.10    | 01/11/2008 00:00 | 31/10/2009 23:59 | 30/06/2009 COMRAD,SU  | JPERUSER         |
| \$69.10    | 01/11/2009 00:00 | 01/11/2010 07:28 | 30/10/2009 COMRAD,SU  | JPERUSER         |
| \$71.20    | 01/11/2010 07:29 | 31/10/2011 23:59 | 01/11/2010 COMRAD,SU  | JPERUSER         |
| \$73.70    | 01/11/2011 00:00 | 31/1 2012 23:59  | 26/10/2011 COMRAD, SU | JPERUSER         |
| \$76.40    | 01/11/2012 00:00 | 30/06/2014 23:59 | 25/10/2012 COMRAD, SU | JPERUSER         |
| \$76.20    | 01/07/2014 00:00 | 31/10/2014 23:59 | 20/06/2014 COMRAD, SU | JPERUSER         |
| \$78.40    | 01/11/2014 00:00 | 08/05/2015 13:29 | 29/10/2014 COMRAD, SU | JPERUSER         |
| \$76.40    | 08/05/2015 13:30 | 08/07/2015 10:49 | 08/05/2015 COMRAD, SU | JPERUSER         |
| \$78.40    | 08/07/2015 10:50 | 01/11/2016 00:00 | 08/07/2015 COMRAD, SU | JPERUSER         |
| \$80.20    | 01/11/2016 00:01 | 01/11/2017 00:00 | 12/07/2018 COMRAD, SU | JPERUSER         |
| \$81.70    | 01/11/2017 00:01 |                  | 12/07/2018 COMRAD, SI | JPERUSER         |
|            |                  |                  |                       |                  |
|            |                  | _                |                       | -                |
|            |                  | Ad               | d <u>S</u> ave Canc   | e <u>l C</u> los |

Step 3 Click the *Add* button. This will insert a new row and will add an end date to your current *Medicare Gap* record

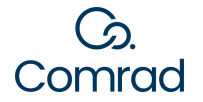

Step 4 Edit the Gap Amount field to reflect the new Medicare Gap Amount

| Medicare Gap |                  |                  | - 2 D                                |
|--------------|------------------|------------------|--------------------------------------|
| Gap Amount   | Active Date      | End Date         | Last Changed by                      |
| \$87.90      | 28/04/2022 11:16 | 31/10/2022 23:59 | 28/04/2022 COMRAD, SUPERUSER         |
| \$93.20      | 01/11/2022 00:00 |                  | 19/10/2022 COMRAD, SUPERUSER         |
|              |                  |                  |                                      |
|              |                  | Ad               | d <u>S</u> ave Cance <u>l C</u> lose |
|              |                  |                  |                                      |

Step 5 Edit the new *Active Date* to show the date the new gap comes into effect with the time of 00:00 (eg.01/11/2022 00:00)

Step 6 To update the new Active Date and the End Date, select Enter on your keyboard.

Note: Check that all the dates and times correlate, i.e.. End Date/Time is before the Active Date/Time

Step 7 Select Save

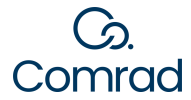

#### 1.7 Activate Exam Codes for New Exams

Review the changes to the MBS by following the *Latest News Page* of the relevant MBS update. Identify any new *Exam Codes* that are applicable to your business.

The Latest News Page can be found here <u>http://www.mbsonline.gov.au/internet/mbsonline/publishing.nsf/Content/</u><u>news</u>

If you have updated the MBS using the XML file, the *Exam Codes* will already be available in COMRAD they just need to be activated.

#### To activate new Exam Codes:

Step 1 In COMRAD, navigate to your *Exam Code* Maintenance screen

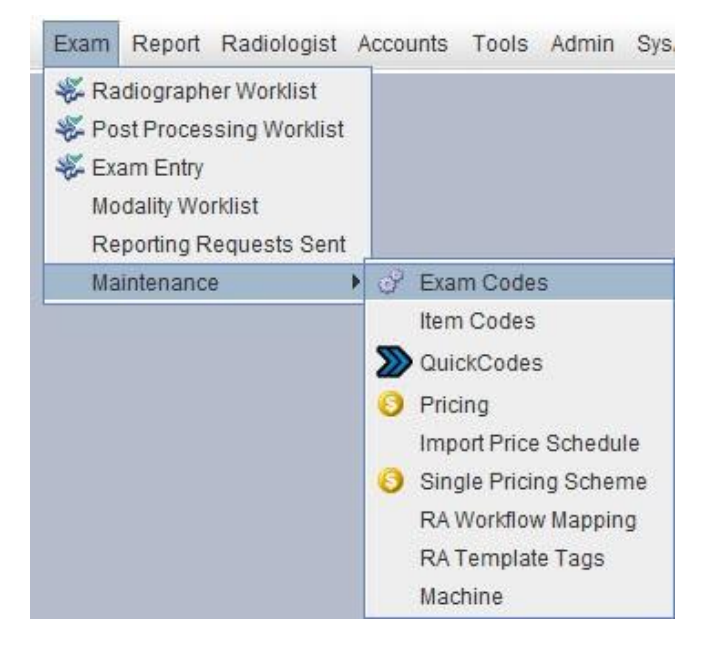

Step 2 Untick the Active Only checkbox

| 💣 EXM - EXAM: EXAM | CODES Maintenance |                      |                                          |           |           | r 🛛 🖂  |
|--------------------|-------------------|----------------------|------------------------------------------|-----------|-----------|--------|
| SEARCH: 63541      | B                 | y Exam Code 🔲 Active | e Only Show Price List Exam Type(s) - AL | L-        |           | Search |
| Exam Code 🔺 1      | Exam Serial 🔺 3   | Work Units A 2       | Exam Description                         | Body Part | Exam Type | Active |
| 63541              | 10023             | 0                    | Multiparametric Magnetic Resonance Imagi |           |           | ×      |

- Step 3 Type in the new MBS *Exam Code* into the *Search* field
- Step 4 Select Search
- Step 5 Highlight *Exam Code* to be updated
- Step 6 Click the **Details** button to open the new **Exam Code**

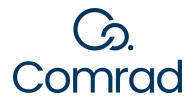

| 🔗 EXM - EXAM: EXAM C             | ODES Mainte   | nance          |                  |               |                                            |                      |                       |                                                        | ¤ ⊠                                    | $\boxtimes$ |
|----------------------------------|---------------|----------------|------------------|---------------|--------------------------------------------|----------------------|-----------------------|--------------------------------------------------------|----------------------------------------|-------------|
| Code 63541                       |               |                | Description Mu   | Itiparametric | Magnetic Resonance                         | Imagi                | Active 🖌              | 01/07/2018                                             |                                        |             |
| Body Part PELVIS                 |               |                | Exam Type MF     | RI            |                                            |                      | Subgroup              |                                                        |                                        | -           |
| Core Details Examin              | ation Links   | Dosage C       | harts and Panels |               |                                            |                      |                       |                                                        |                                        |             |
| Work U                           | nits 0        |                | RVU              |               | MAYO                                       |                      |                       | Tax Code                                               |                                        | •           |
| Machine Gro                      | up            | -              | Films Required   |               | Amount                                     | 0                    |                       |                                                        |                                        |             |
| Codeo                            | by RADIOG     |                |                  |               |                                            |                      |                       | Medicare Code 6354                                     | Details                                |             |
| Resul                            | by RADIOL     |                |                  |               | Result Type                                | REPORT               | -                     | Quick Report                                           |                                        | -           |
| Verified                         | by RADIOL     |                |                  |               | Verifying No. of Staff                     | 1RI                  | -                     |                                                        |                                        |             |
| For Case T                       | pe BULK BI    | LL             |                  |               | Derived Procedure                          |                      | Post Pro              | ocessing Required 📃                                    |                                        |             |
| Attending Clinicians             |               |                |                  |               |                                            |                      |                       |                                                        |                                        |             |
| Clinicia                         | n 1 None      | -              | Mandatory        |               | Extended Description                       | 00<br>11 20% 01 0101 | гереал пон ехсее      | us p.p ng/m, or(m/m a p                                | erson under 70                         |             |
| Clinicia                         | n 2 None      | *              | Mandatory        |               | years, whose risk of<br>double the average | developing p         | rostate cancer bas    | sed on relevant family his<br>ormed within an interval | story is at least<br>of 1-3 months are |             |
| Clinicia                         | n 3 None      | ~              | Mandatory        |               | greater than 2.0 ng/r                      | nl, and the fre      | e/total PSA ratio is  | s less than 25%; or(iv) in                             | a person 70                            |             |
| Clinicia                         | n 4 None      | -              | Mandatory        |               | than 5.5ng/ml and th                       | e free/total PS      | SA ratio is less that | an 25%. using a standar                                | dised image                            | =           |
| Clinicia                         | n 5 None      | *              | Mandatory        |               | Dynamic Contrast E                         | nhancement (         | (unless contraind     | cated) (R) (K) (Anaes.)                                | ging, and                              | •           |
| r Pricing Scheme                 |               |                |                  |               |                                            |                      |                       |                                                        |                                        |             |
| Default Scheme SCHEI             | ULE           | Pric           | ce \$450.0       | 00            |                                            |                      |                       |                                                        |                                        |             |
| Active Date 01/07/               | 018 00:01     | Tax Inc        | d. \$450.0       | 00 NOTAX 0    | 00 %                                       |                      |                       |                                                        |                                        |             |
| Alt Code 63541                   |               | Alt Descriptio | on               |               |                                            |                      |                       |                                                        | Scheme List                            |             |
| Last Status Change: 26/0         | 6/2018 Last   | Change by SU   |                  |               |                                            |                      |                       |                                                        |                                        |             |
| Aud <u>i</u> t <u>D</u> uplicate |               |                |                  |               |                                            |                      |                       | Save                                                   | Back <u>C</u> lose                     |             |
| Description for the alterna      | tive examinat | ion code.      |                  |               |                                            |                      |                       |                                                        | Profiles                               |             |

Step 7 Tick the *Active* checkbox

Step 8 Enter the *Active Dates* to a future date and time that the price list will be active from

Step 9 Enter all other examination code data required for use in your system. The following fields need to be completed:

- Exam Description
- Body Part
- Exam type
- Work Units
- RVU
- Mayo
- Tax Code
- Machine Group
- Result Type
- Verifying No. of Staff
- Coded by
- Result by
- Verified by
- Case Types
- Medicare Details button, tick LSPN if required all other Medicare detail would have come in from the MBS

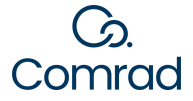

| P EXM - EXAM: EXAM        | CODES Mainten      | ance             |             |                                              |                                          |                                            |                                                  |                              | ° 0' 🛛                           |
|---------------------------|--------------------|------------------|-------------|----------------------------------------------|------------------------------------------|--------------------------------------------|--------------------------------------------------|------------------------------|----------------------------------|
| Code 63543                |                    |                  | Description | MRI Prostate                                 |                                          | A                                          | ctive 🕑 26/06/2018                               |                              |                                  |
| Body Part PELVIS          |                    | -                | Exam Type   | MRI                                          |                                          | - Subgr                                    | oup                                              |                              | -                                |
| Core Details Examin       | nation Links       | Dosage Charts    | and Panels  |                                              |                                          |                                            |                                                  |                              |                                  |
| Work Units                | 100                | R                | VU 100.0    | MAYO                                         | 100                                      |                                            | Tax Code                                         | NOTAX                        | 7                                |
| Machine Group             | ANY                | Films Requi      | red 💌       | Amount                                       | 0                                        |                                            |                                                  |                              |                                  |
| Coded by                  | RADIOL, RAD        | IOG              |             |                                              |                                          |                                            | Medicare Code                                    | 63543                        | Details                          |
| Result by                 | RADIOL             |                  | 1           | Result Type                                  | REPORT                                   | -                                          | Quick Report                                     |                              |                                  |
| Verified by               | RADIOL             |                  |             | Verifying No. of Staff                       | 1RI                                      | -                                          |                                                  |                              |                                  |
| For Case Type             | PRIVATE, BUI       | K BILL, FUNDONL  | NE, PIP     | Derived Procedure                            | 0                                        | Post P                                     | rocessing Required                               |                              |                                  |
| Attending Clinicians      |                    |                  |             |                                              |                                          |                                            |                                                  |                              |                                  |
| Clinician 1               | None               | - D Marsdato     |             | Extended Description                         | on                                       |                                            |                                                  |                              |                                  |
| Clinician 2               | None               | - D Mandato      |             | Multiparametric Mag<br>request for the scan  | identifies:(i) the p                     | imaging scan of th<br>atient is under acti | e prostate for the ass<br>ve surveillance follow | ing a confirm                | ancer: if the<br>ed diagnosis of |
| Clinician 3               | None               | - El Mandato     |             | prostate cancer by t<br>prostate cancer, usi | hiopsy histopatholo<br>ng a standardised | gy; and(ii) the pati<br>image acquisition  | ent is not planning or<br>protocol involving T2  | undergoing to<br>Weighted Im | reatment for<br>aging, Diffusion |
| Clinician 4               | None               | - D Mandato      |             | Weighted Imaging,                            | and Dynamic Cont                         | rast Enhancemen                            | t (unless contraindica                           | ated)(R) (K) (A              | naes.)                           |
| Clinician 5               | None               | Mandato          |             |                                              |                                          |                                            |                                                  |                              |                                  |
| r Pricing Scheme          |                    |                  |             | -0-                                          |                                          |                                            |                                                  |                              |                                  |
| Default Scheme SCHE       | DULE               | Price            | \$450       | 0.00                                         |                                          |                                            |                                                  |                              |                                  |
| Active Date 26/06         | 2018 15:52         | Tax Incl.        | \$450       | 0.00 NOTAX 0.00 %                            |                                          |                                            |                                                  |                              |                                  |
| Alt Code 63543            |                    | Alt Description  |             |                                              |                                          |                                            |                                                  |                              | Scheme List                      |
| Last Status Channer 26/   | 06/2018 Last C     | hange by SU      |             |                                              |                                          |                                            |                                                  |                              |                                  |
| Audit Duplicate           |                    |                  |             |                                              |                                          |                                            |                                                  | Save Ba                      | ick <u>C</u> lose                |
| The case types that are a | appropriate for th | ais examination. |             |                                              |                                          |                                            |                                                  | _                            | Profiles                         |

| Code                  | 63543       |               |       |
|-----------------------|-------------|---------------|-------|
| Group                 | 15          | Subgroup 19   |       |
| Benefit Indicator     | 75 AND 85%  | ×             |       |
| Exam Referral Type    | Requested 💌 |               |       |
| Medicare Service Type | Specialist  | Required LSPN |       |
| Default Modifier      | None        |               |       |
| NFC Pair              |             | Combined Code |       |
|                       |             | ок с          | ancel |

Step 10 Select Save

Step 11 Select the appropriate Medicare Outpatient billing rate

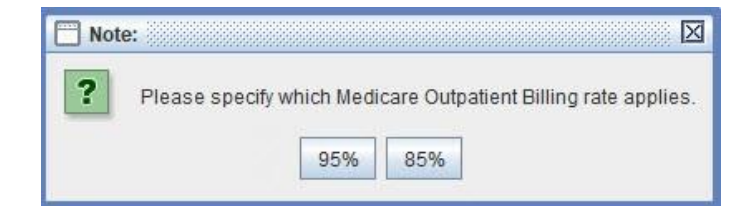

| MBS<br>Percentage | MBS Exam Codes                             |
|-------------------|--------------------------------------------|
| 95%               | Exam Codes beginning with 55 through to 63 |
| 85%               | All Other Exam Codes                       |

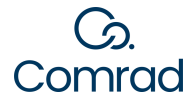

# 1.8 Deactivate Exam Codes for New Exams

Review the changes to the MBS by following the Latest News Page of the relevant MBS update. Identify any *Exam Codes* that are to be deactivated.

The Latest News Page can be found here <u>http://www.mbsonline.gov.au/internet/mbsonline/publishing.nsf/Content/</u><u>news</u>

To Deactivate existing Exam Codes:

Step 1 In COMRAD, navigate to your *Exam Code* Maintenance screen

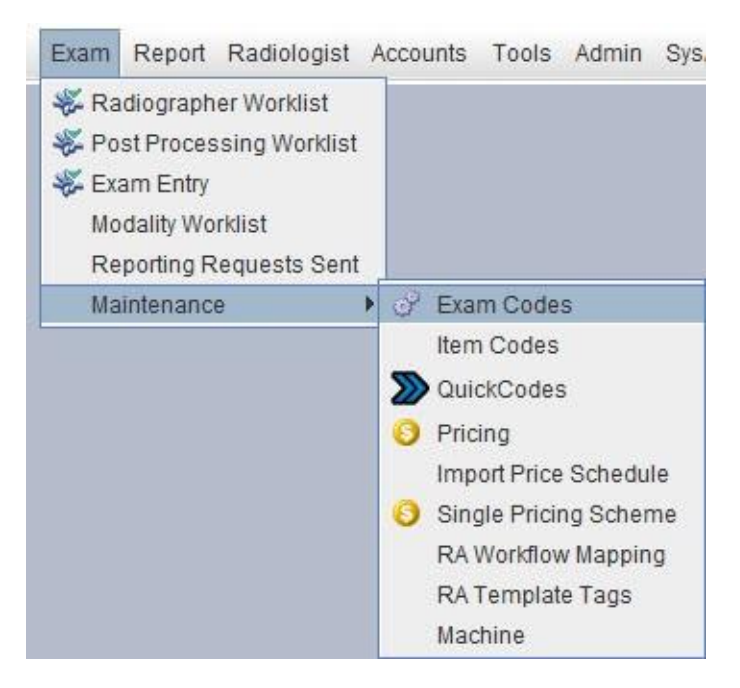

Step 2 Type in the MBS *Exam Code* into the *Search* field

| 🔗 EXM - EXAM: EXAM | CODES Maintenance |                   |                                            |           |           | r ⊠          |
|--------------------|-------------------|-------------------|--------------------------------------------|-----------|-----------|--------------|
| SEARCH: 63541      | E                 | By Exam Code 🔽 Ac | tive Only 🧧 Show Price List Exam Type(s) 🗕 | ALL       |           | Search       |
| Exam Code 🔺 1      | Exam Serial A3    | Work Units A2     | Exam Description                           | Body Part | Exam Type | Active       |
| 63541              | 10023             |                   | 0 Multiparametric Magnetic Resonance Imagi | PELVIS    | MRI       | $\checkmark$ |

- Step 3 Select Search
- Step 4 Highlight *Exam Code* to be deactivated
- Step 5 Click the *Details* button to open the existing *Exam Code*

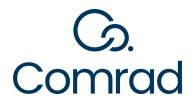

| PEXM - EXAM: EXAM              | I CODES    | Maintena  | ince        |       |                |               |                                            |                                   |                                   |                                                           |              | ▫▫◪⊠              |
|--------------------------------|------------|-----------|-------------|-------|----------------|---------------|--------------------------------------------|-----------------------------------|-----------------------------------|-----------------------------------------------------------|--------------|-------------------|
| Code 63541                     |            |           |             |       | Description Mu | Itiparametric | Magnetic Resonance                         | Imagi                             | Active                            | 17/07/2018                                                |              |                   |
| Body Part PELVIS               |            |           |             | -     | Exam Type MR   | રા            |                                            |                                   | <ul> <li>Subgroup</li> </ul>      |                                                           |              | -                 |
| Core Details Exam              | mination I | Links [   | Dosage      | Chart | ts and Panels  |               |                                            |                                   | - 90 - 32                         |                                                           |              |                   |
| Work                           | Units 0    |           |             |       | RVU            | 333.33        | MAYO                                       | 0                                 |                                   | Tax Code NC                                               | TAX          | -                 |
| Machine                        | Group A    | NY        | -           |       | Films Required | <b>~</b>      | Amount                                     | 0                                 |                                   |                                                           |              |                   |
| Co                             | ded by R   | RADIOG    |             |       |                |               |                                            |                                   |                                   | Medicare Code 63                                          | 541          | Details           |
| Re                             | sult by R  | RADIOL    |             |       |                |               | Result Type                                | REPORT                            | -                                 | Quick Report                                              |              |                   |
| Veri                           | fied by R  | RADIOL    |             |       |                |               | Verifying No. of Staff                     | 1RI                               | -                                 |                                                           |              |                   |
| For Cas                        | е Туре 🛛 В | IULK BILL |             |       |                |               | Derived Procedure                          |                                   | Post                              | Processing Required                                       |              |                   |
| Attending Clinician            | s          |           |             |       |                |               |                                            |                                   |                                   |                                                           |              |                   |
| Clini                          | cian 1 N   | one       |             |       |                |               | Extended Description                       | 00<br>11 20 % 01 11 e             | гереалгонем                       | eeus oto ng/mi, or(iii) in a                              | personiu     |                   |
| Clini                          | cian 2 N   | one       |             |       |                |               | years, whose risk of<br>double the average | f developing p<br>risk at least t | rostate cancer<br>wo PSA tests n  | based on relevant family h                                | istory is a  | it least          |
| Clini                          | ician 3 N  | one       |             | -     |                |               | greater than 2.0 ng/                       | ml, and the fre                   | e/total PSA rati                  | io is less than 25%; or(iv) i                             | n a perso    | n 70              |
| Clini                          | cian 4 N   | one       | 3           | 2     |                |               | than 5.5ng/ml and th                       | ne free/total P                   | SA ratio is less                  | than 25%. using a standa                                  | rdised im    | age =             |
| Clini                          | ician 5 N  | one       |             |       |                |               | Dynamic Contrast E                         | involving 12 v<br>nhancement      | veighted imagi<br>(unless contrai | ing, Diffusion Weighted Im<br>indicated) (R) (K) (Anaes.) | aging, an    | a                 |
| r Pricing Scheme               |            |           |             |       |                |               |                                            |                                   |                                   |                                                           |              |                   |
| Default Scheme SCH             | HEDULE     | 1         | Р           | rice  | \$450.0        | 00            |                                            |                                   |                                   |                                                           |              |                   |
| Active Date 01/0               | 7/2018     | 00:01     | Tax         | Incl. | \$450.0        | 00 NOTAX 0.   | 00 %                                       |                                   |                                   |                                                           |              |                   |
| Alt Code 635                   | 41         |           | Alt Descrip | tion  |                |               |                                            |                                   |                                   |                                                           | Sch          | neme <u>L</u> ist |
| Last Status Change: 1          | 7/07/201   | 8 Last Ch | ange by Sl  | J     |                |               |                                            |                                   |                                   |                                                           |              |                   |
| Aud <u>i</u> t <u>D</u> uplica | ate        |           |             |       |                |               |                                            |                                   |                                   | Save                                                      | <u>B</u> ack | Close             |
| Activates / deactivates        | the exam   | code.     |             |       |                |               |                                            |                                   |                                   |                                                           |              | Profiles 📊        |

Step 6 Untick the *Active* checkbox

Step 7 Select Save

Step 8 Select the appropriate Medicare Outpatient billing rate (even though you are deactivating the Exam Code)

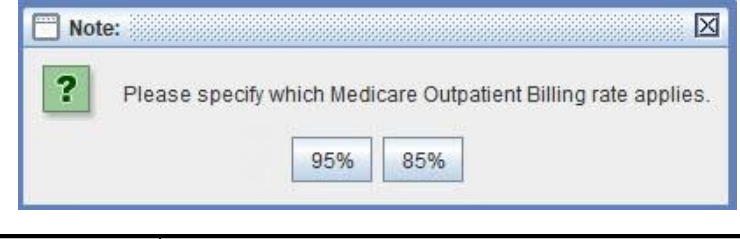

| MBS<br>Percentage | MBS Exam Codes                             |
|-------------------|--------------------------------------------|
| 95%               | Exam Codes beginning with 55 through to 63 |
| 85%               | All Other Exam Codes                       |

Note: If deactivating an Exam Code the following message appears, select Ok

| Con | firm 🛛                                                                                                    |
|-----|----------------------------------------------------------------------------------------------------|
| ?   | Deactivating the exam will remove the exam from data groups which required for Medicare<br>discount. Delete the exam from group ITM9? |
|     | OK Cancel                                                                                                    |